# Beknopte gebruiksaanwijzing

Masimo SafetyNet<sup>™</sup>-app

WAARSCHUWING: Voer geen zelfdiagnose of zelfmedicatie uit op basis van de metingen. Raadpleeg altijd uw dokter.

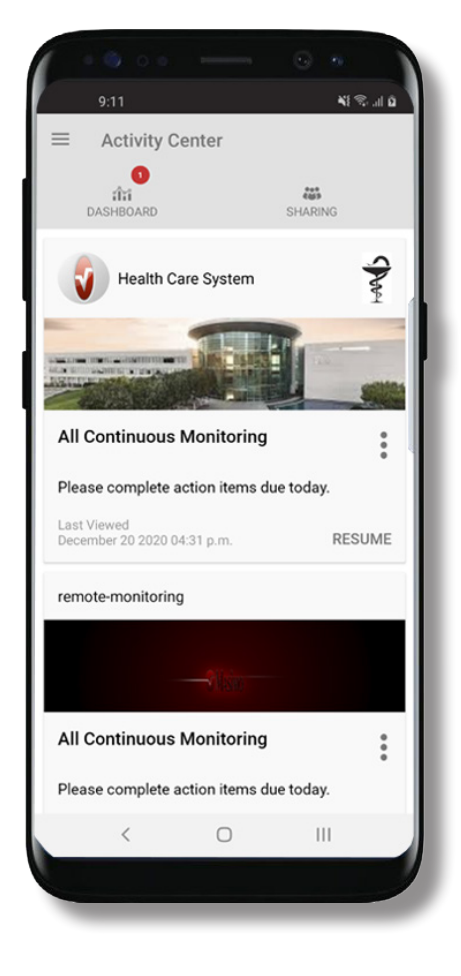

> Download en installeer de Masimo SafetyNet-app via: **Google Play** 

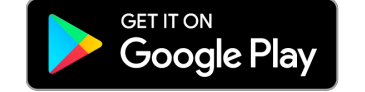

De App Store

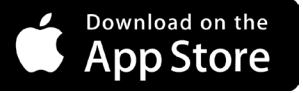

> Start de app en volg de stapsgewijze instructies om een account aan te maken, neem deel aan een gedeeld CareProgram<sup>™</sup> en begin met het verzamelen en delen van gegevens.

Voor verdere assistentie of vragen kunt u terecht op de website: www.masimo.com/masimo-safetynet

©2021 Masimo Corporation. Alle rechten voorbehouden. Alle overige handelsmerken en gedeponeerde handelsmerken zijn het eigendom van de respectieve eigenaren.

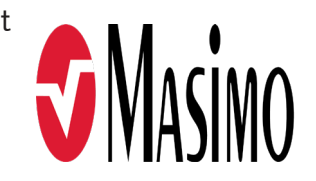

301372/LAB-10726B-0621 EN-LAB-10206C

www.masimo.com

### Inloggen, aanmelden, locatie, meldingen

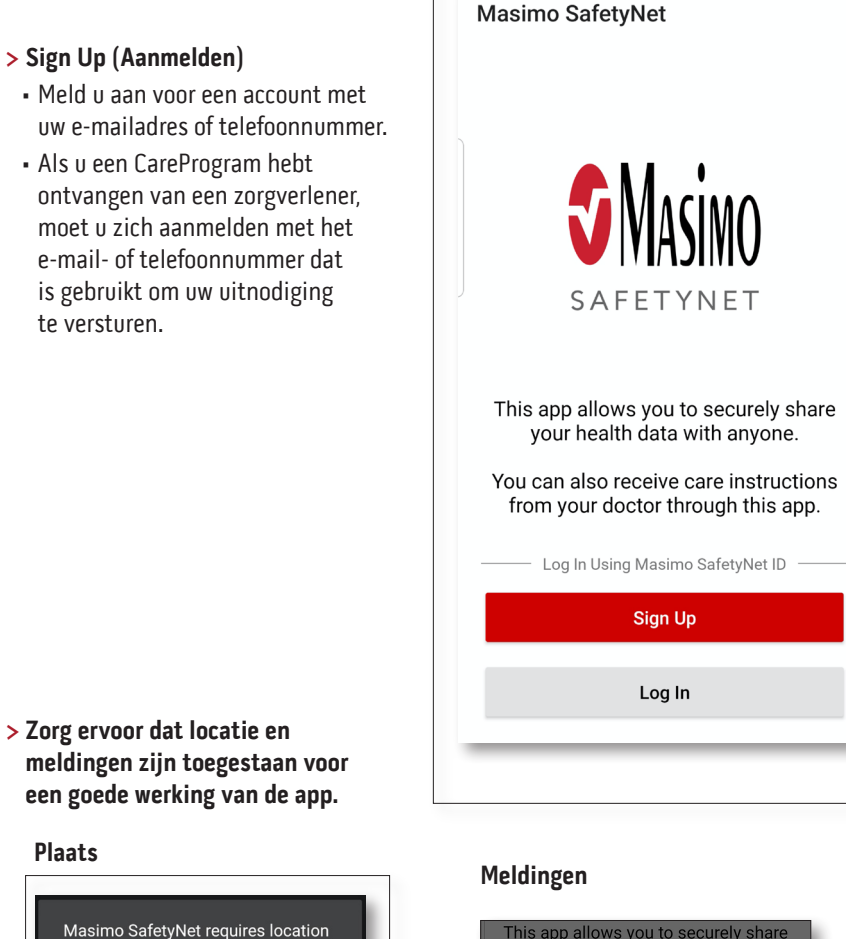

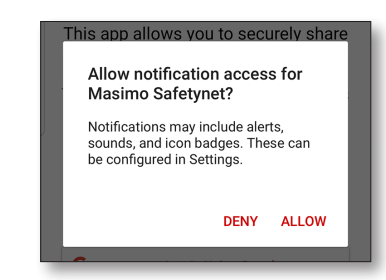

#### www.masimo.com

Plaats

asked.

permission to select the correct servers for your country and to allow

Please allow the permissions when

TOESTAAN

pairing of Bluetooth sensors.

> Sign Up (Aanmelden)

te versturen.

### Gezondheidstoestemmingen (alleen iOS)

### Activiteitencentrum

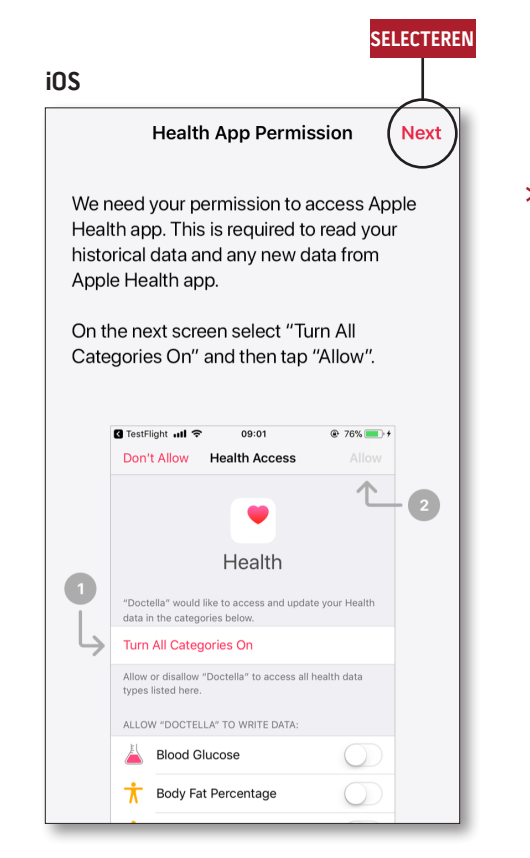

> Volg de instructies op het scherm: Om Masimo SafetyNet toegang te geven tot de gezondheidsgegevens van het apparaat en deze te verzamelen.

- > Menu (Menu)
- Bekijk het app-menu.

#### > Dashboard (Dashboard)

- Bekijk het scherm Dashboard (Dashboard) dat de gezondheidsgegevens van de gebruiker toont.
- Bekijk de gezondheidsgegevens die door andere gebruikers worden gedeeld.
- > Sharing (Delen)
- Toont de zorgverleners en familieleden met wie de gebruiker momenteel gegevens deelt.
- Deel gegevens met een andere zorgverlener, verzorger of familielid.
- > CareProgram
- Hier kan de gebruiker een CareProgram bekijken of verwijderen.

| ENU                                        |             |
|--------------------------------------------|-------------|
| Activity Center                            |             |
| ាំរាំ<br>DASHBOARD                         | SHARING     |
| Health Care System                         | S           |
|                                            |             |
| All Continuous Monitoring                  | 0<br>0<br>0 |
| Please complete action items d             | ue today.   |
| Last Viewed<br>December 20 2020 04:31 p.m. | RESUME      |
| remote-monitoring                          |             |
| -<br>₹jikin                                |             |
| All Continuous Monitoring                  | 0<br>0<br>0 |
| Please complete action items d             | ue today.   |
| Last Viewed                                | DEOUNTE     |

### Menu

• Het menu kan ook worden bekeken door van links naar rechts over het scherm te vegen.

Jr

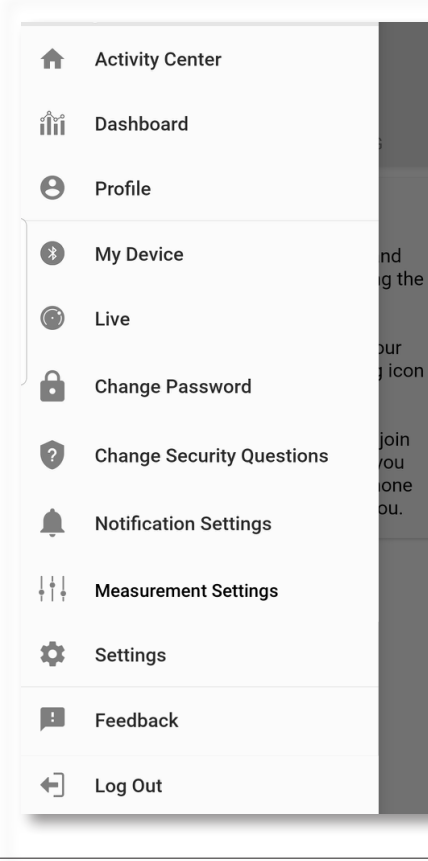

### > Settings (Instellingen)

- Geeft de gebruikers-ID weer.
- Hier kan de gebruiker Touch ID of Face ID in- of uitschakelen om in te loggen op de app.
- Toont app-informatie.
- > Feedback (Feedback)
- Hier kan de gebruiker een e-mail sturen naar Masimo SafetyNet-ondersteuning.
- > Log Out (Uitloggen)
  - Hier kan de gebruiker uitloggen op de app.

- > Activity Center
- (Activiteitencentrum) Geeft het scherm Activity Center
- (Activiteitencentrum) weer.
- > Dashboard (Dashboard)
- Geeft het scherm Dashboard (Dashboard) weer.
- > Profile (Profiel)
- Geeft de informatie van het gebruikersprofiel weer.
- Hier kan de gebruiker de profielinformatie wijzigen.
- > My Device (Mijn apparaat)
- Hier kan de gebruiker een bewakingsapparaat toevoegen.
- > Live (Live)
- Hier kan de gebruiker de gegevens van het aangesloten bewakingsapparaat bekijken.
- > Change Password (Wachtwoord) wijzigen)/Change Security Questions (Beveiligingsvragen wijzigen)
- Hier kan de gebruiker het wachtwoord wijzigen en/of de beveiligingsvragen wijzigen wanneer het wachtwoord vergeten is.
- > Notification Settings (Meldingsinstellingen)
- Hier kan de gebruiker de instellingen voor meldingen en herinneringen van de app wijzigen.
- > Measurement Settings (Meetinstellingen)
- Hier kan de gebruiker de meeteenheden wijzigen.

#### > Invite (Uitnodigen)

- Hier kan de gebruiker anderen uitnodigen om informatie te delen via de app.
- > Share (Delen)
- Toont de zorgverleners en familieleden met wie de gebruiker momenteel gegevens deelt.
- > Edit (Bewerken)
  - Hier kan de gebruiker de gegevens op het dashboard anders rangschikken.
- > Bekijk de gegevens van de laatste 30 dagen of een weekoverzicht.
- > Selecteer een parameterkaart om trends. datumbereiken en aanvullende gegevens te bekijken.

| IENU                    |                 |      | DELEN       | BEWER  |
|-------------------------|-----------------|------|-------------|--------|
|                         | ashboard        |      |             |        |
| CR                      | НА              | DH   |             |        |
| Me                      | Hui             | Dan  | Invite      |        |
| Trend fo                | or last 30 days | 5    | Weekly Summ | hary   |
| 😯 Hea                   | rt Rate         |      |             |        |
| Average                 |                 |      |             |        |
| 35 - 255 <sub>bpm</sub> |                 | 1.1. |             | 1-1F   |
| Yesterday a             | t 3:30 p.m.     |      |             |        |
| 80 Ster                 | os              |      |             |        |
| Daily Aver              | age             | 1.1  |             |        |
| 1,100 :                 | steps           | I    |             | - 1    |
| 12/09 3:04              | a.m.            |      |             |        |
| 💇 Bloo                  | od Pressure     |      |             |        |
| Last Value              | 9               |      | _           | $\sim$ |
| 120/6                   | 0 mmHg          | • •  |             | ~`     |
| 12/20 8:07              | a.m.            |      |             |        |
| 👘 Heig                  | ght             |      |             |        |
| Last Value              | 9               |      |             |        |
| 6' 6"                   |                 |      |             |        |

## Dashboard

### CareProgram

### Delen

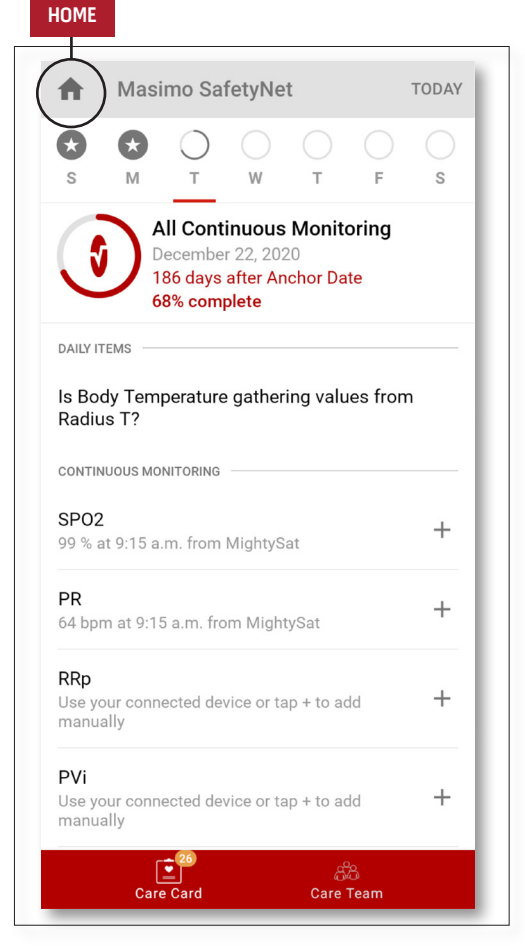

#### > Care Card (Zorgkaart)

- De zorgkaartgegevens bekijken.
- > Home (Home)
- Ga terug naar het activiteitencentrum.

#### > Learn (Informatie)

 Onderaan het CareProgram vindt u aanvullende informatie die door een zorgverlener is verstrekt.

#### > Care Team (Zorgteam)

 Bekijk de lijst met gedeelde zorgverleners en familieleden.

- > Toont de lijst met gedeelde zorgverleners en familieleden.
- > Toevoegen
- Deel met extra zorgverleners.
- Deel met extra verzorgers of familieleden.
- > Veeg over een gedeelde persoon of verwijder of bewerk privileges.

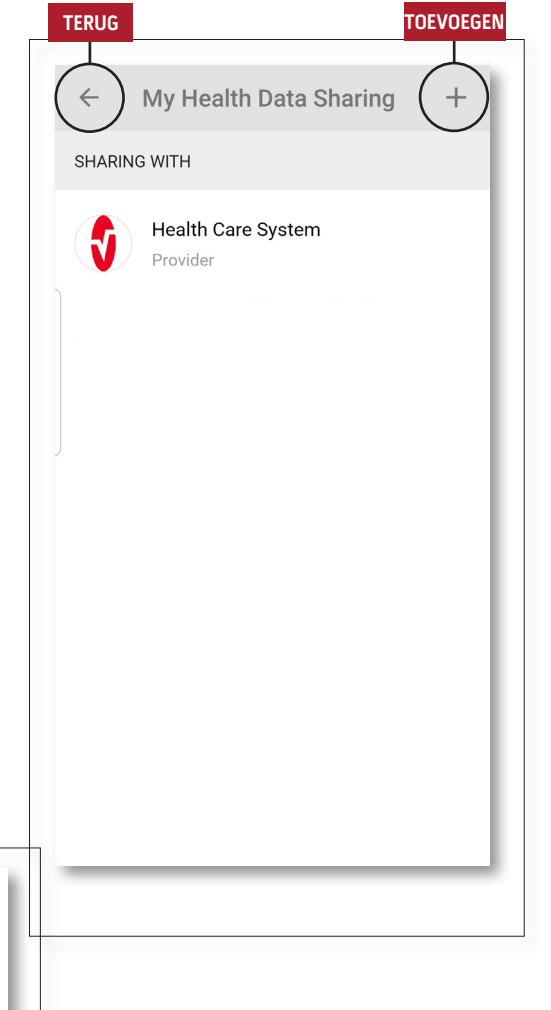

TOEVOEGEN

Who do you want to share your health data with?

Healthcare Provider

Caregiver or family member

CANCEL